# 109 學年度學科能力測驗

#### 成績複查申請暨查詢系統操作說明

109 學年度學科能力測驗考試成績複查的申請時間自 109 年 02 月 25 日上午 9 時起至 109 年 03 月 02 日下午 5 時止,考生可從本中心首頁(http://www.ceec.edu.tw/)進入 學測試務專區的成績複查申請系統,進入系統後請先詳讀注意事項,再登入系統登錄 複查的科目及題號。

【預備動作】

請務必詳細閱讀109考試簡章「拾壹、成績複查」;並準備身分證號及考生申請成績 複查密碼(可至「查詢成績複查密碼系統」或「成績通知單上」查詢),資料齊全後 即可上網申請成績複查。

#### Step1: 閱讀注意事項

請務必先閱讀注意事項,清楚了解後便可登入系統操作。

| in a   | 109 學年度學科能力測驗                      | 大學入學考試中心                 |
|--------|------------------------------------|--------------------------|
| 1220   | 成績複查申請暨查詢專區                        | 語詞電話 : (02)2364-3677     |
| [      | 請先閱讀下列注意事項                         |                          |
| 1 23   | ) 道杰多纮亟佶田芝什动结洛如留上「芝牛由建道本成结应砗、日     | 口法道本今利日的頭                |
| 1. 豆 號 | ,可預覽及修改,但一經點選『確定資料無誤』按鈕後·即不可再見     | P時後三之17日六陸<br>更改。未點選『確定資 |
| 料      | 無誤』按鈕者·視同未申請複查。                    |                          |
| 2. 完   | 成登錄後並須於繳費期間內完成繳費(繳費收據妥慎留存);未於期限    | 內完成申請登錄並繳                |
| 費      | 者·即未完成申請手續·不予處理。                   |                          |
| (1     | I櫃辦理繳費或匯款轉帳者,至109年3月2日下午3時30分截止;以自 | 動櫃員機(ATM)或網路             |
| A.     | M轉版繳資看則開放到役同 12 時止)。               |                          |
| 3. 完   | 成申請手續者,於申請截止日後,不得以任何理田申請退件。        |                          |
| 4. 申   | 請時間:109年2月25日上午9時起至3月2日下午5時止。      |                          |
| 5. 複   | 查結果查詢時間:109年3月6日上午9時起。             |                          |
|        |                                    |                          |

總機:(<u>02)2366-1416</u> 語音查詢:(<u>02)2364-3677</u> 傅真:(<u>02)2366-1365</u> 地址:10673 台北市舟山路237號 信箱:10099 臺北鄄政71-64號信箱 最佳瀏覽設定1024\*768 建議使用正7.0或以上的瀏覽器 版權所有,大學入學考試中心 請先輸入身分證號及「考生申請複查成績密碼」(可至「查詢成績複查密碼系統」或 成績通知單上查詢),資料正確才能登入系統,如(圖一)。

| Lin | LU I    | ○ 字中反字件能力测微<br>成績複查申請暨<br><sup>複查申請開放時間:109年2月25日</sup>                  | 查詢專區<br>上午9時~3月2日下午5時                                      | へ守八守ろ<br>諮詢電話:(02)236<br>語音查詢:(02)236 | 6-1416轉608<br>4-3677 |
|-----|---------|--------------------------------------------------------------------------|------------------------------------------------------------|---------------------------------------|----------------------|
|     | 請輸入您的下列 | 寶料登入系統 (*為必填欄位)                                                          |                                                            |                                       |                      |
|     | *身分證號   | B222222222                                                               | 【外籍考生請填寫居留調                                                | 登號】                                   |                      |
|     | *密碼     | ••••••                                                                   | 【成績通知單上之「考<br>「查詢成績複查密碼系                                   | 主申請禎查成績密碼」或由<br>恋」查詢密碼】               | >                    |
|     | *驗證碼    | bayp × 時輸入下方的熱證碼<br>bayp<br>量不適益 接一下                                     |                                                            |                                       |                      |
|     | -       | 登入系統                                                                     |                                                            |                                       |                      |
|     |         |                                                                          |                                                            |                                       |                      |
|     |         |                                                                          |                                                            |                                       |                      |
|     |         | 總機: <u>(02)2366-1416</u> 語音查詢:( <u>02)236</u><br>地址:10673 台北市舟山路237號 信箱: | <u>4-3677</u> 傳真: <u>(02)2366-13</u><br>10099 臺北郵政71-64號信: | <u>65</u><br>箱                        |                      |
|     |         | 最佳瀏覽設定1024*768 建議使用                                                      | IE7.0或以上的瀏覽器                                               |                                       |                      |

(圖一)

# Step3:登入資料

接著進入登錄網頁如 (圖二) 所示

| Line 1                                               | 109 學年度學科能力測驗<br>成績複查申請暨                                                                                 | 查詢專區                                                                   | 大學 諮詢電話 語音查詢             | 入學考試中心<br>:(02)2366-1416轉608<br>:(02)2364-3677 🔗 |
|------------------------------------------------------|----------------------------------------------------------------------------------------------------|------------------------------------------------------------------------|--------------------------|--------------------------------------------------|
|                                                      | 基本資料                                                                                                    |                                                                        |                          |                                                  |
| 應試號碼: 10000005<br>複查結果通知書寄發方式: ●<br>○                | 考生姓名:test5<br>限時掛號(白天須有人簽收,否則須至鄞局招領)<br>限時專送(直接投遞至通訊地址)                                                  | 住宅電話:<br>行動電話:                                                         | 0223661416<br>0933333333 | (例:0223661416)<br>(例:09XXXXXXX)                  |
| <ul> <li>□ 複查 國文 請勾選</li> <li>□ 複查 英文 請勾選</li> </ul> |                                                                                                    |                                                                        |                          |                                                  |
| □ 複查 數學 請勾選                                          |                                                                                                    |                                                                        |                          |                                                  |
| □ 複查 自然 請勾選                                          |                                                                                                    |                                                                        |                          |                                                  |
|                                                      | 送出預覽                                                                                                    | 離開系統                                                                   |                          |                                                  |
|                                                      | 總機:(02)2366-1416<br>語音查詢:(02)2364-<br>地址:10673 台北市舟山路237號 信箱:1<br>最佳瀏覽設定1024*768 建議使用II<br>距種師在 士昌 》 昌老1 | 3 <u>677</u> 傳真:( <u>02)2366-13</u><br>0099 臺北郵政71-64號信<br>87.0或以上的瀏覽器 | <u>65</u><br>著           |                                                  |

## 登錄時有幾點請考生注意:

- 1. 檢查考生的基本資料,請注意基本資料的正確性,包括<u>應試號碼、姓名、電話</u>。
- 3. 電話欄位的填寫格式為:0223661416(含區碼),只填數字部分。
- 4. 手機欄位的填寫格式為:09XXXXXXXX 。
- 5. 科目及題號登錄方式的舉例說明:如考生欲複查國文,請點選「□複查國文請勾選」前面的方框,點選後可看見國文的選擇題及國寫的所有題號,在需要複查的題號上打勾,若需要複查所有題號可選擇「全部勾選」,如(圖三)。
- 確認科目及題號都勾選完畢,請按「送出預覽」將可看到申請成績複查登錄結果
   預覽表,預覽結果後若還需修正,請按「回上頁修改」,如(圖三)。
- 7. 確認資料都正確後,請按「確定資料無誤」如(圖四),請務必按下「確定資料無誤」才算完成網路登錄作業!且一經點選該按鈕後即不可再更改,未點選該按鈕 視同未申請成績複查!

|            | idat                     | 10                                                                                                    | 9 學年[                    | 度學科角<br>成績複        | 能力測<br>查申請                   | 魚<br>暨查詢                           | 專區                                  | 靜靜              | 大學入學;<br>詞電話:(02)2<br>语查詢:(02)2 | 考試中心<br>1366-1416轉60<br>1364-3677 |
|------------|--------------------------|----------------------------------------------------------------------------------------------------|--------------------------|--------------------|------------------------------|------------------------------------|-------------------------------------|-----------------|---------------------------------|-----------------------------------|
|            |                          |                                                                                                    |                          |                    | 基本資                          | 料                                  |                                     |                 |                                 |                                   |
|            | 223661416)<br>XXXXXXXXX) |                                                                                                    |                          |                    |                              |                                    |                                     |                 |                                 |                                   |
|            | → →                      | 1000 - 100 - 100 - |                          |                    |                              |                                    |                                     |                 |                                 |                                   |
| △ 恨亘 幽     | 又 調勾選                    | 02 🗖                                                                                                    | 02 🗖                     | 04 🗖               | 05 🗖                         | 06 🗖                               | 07 🗖                                | 08 🗖            | 00 □                            | 10 □                              |
|            |                          | 12                                                                                                    | 12                       | 14                 | 15                           | 16                                 | 17                                  | 10              | 10                              | 20 □                              |
|            |                          | 12.                                                                                                    | 15. 🗆                    | 14. □              | 15. 🗆                        | 10.                                | 17. □                               |                 | 19.                             | 20.                               |
| 进挥起        |                          | 22.                                                                                                    | 23. []                   | 24. 🗆              | 25. 🗆                        | 20.                                | 27. 🗆                               | 28. []          | 29.                             | 30.                               |
|            | D1. □                    | 52. L                                                                                                    | 55. L                    | 54. □              | 55. L                        | 30. □                              | 5/. ∐<br> ***                       | 38.             | 39. L                           | 40.                               |
|            | 41. □                    | 42. 🗆                                                                                                    |                          |                    |                              | ***                                |                                     |                 |                                 |                                   |
| 國寫         | ─. □                     | Ξ. 🗆                                                                                                    | ***                      | ***                | ***                          | ***                                | ***                                 | ***             | ***                             | ***                               |
|            |                          |                                                                                                    |                          |                    |                              |                                    |                                     |                 | 全部勾選                            | 全部取消                              |
| ] 複查 英     | 文請勾選                     | -                                                                                                    |                          |                    |                              |                                    |                                     |                 |                                 |                                   |
|            | 01. 🗆                    | 02. 🗆                                                                                                    | 03. 🗆                    | 04. 🗆              | 05. 🗆                        | 06. 🗆                              | 07. 🗆                               | 08. 🗆           | 09. 🗆                           | 10. 🗆                             |
|            | 11. 🗆                    | 12. 🗆                                                                                                    | 13. 🗆                    | 14. 🗆              | 15. 🗆                        | 16. 🗆                              | 17. 🗆                               | 18. 🗆           | 19. 🗆                           | 20. 🗆                             |
| 200 +99 88 | 21. 🗆                    | 22. 🗆                                                                                                    | 23. 🗆                    | 24. 🗆              | 25. 🗆                        | 26. 🗆                              | 27. 🗆                               | 28. 🗆           | 29. 🗆                           | 30. 🗆                             |
| 进挥起        | 31. 🗆                    | 32. 🗆                                                                                                    | 33. 🗆                    | 34. 🗆              | 35. 🗆                        | 36. 🗆                              | 37. 🗆                               | 38. 🗆           | 39. 🗆                           | 40. 🗆                             |
|            | 41. 🗆                    | 42. 🗆                                                                                                    | 43. 🗆                    | 44. 🗆              | 45. 🗆                        | 46. 🗆                              | 47. 🗆                               | 48. 🗆           | 49. 🗆                           | 50. 🗆                             |
|            | 51. 🗆                    | 52. 🗆                                                                                                    | 53. 🗆                    | 54. 🗆              | 55. 🗆                        | 56. 🗆                              | ***                                 | ***             | ***                             | ***                               |
| 非選擇題       | 🗆                        | 二.口                                                                                                    | ***                      | ***                | ***                          | ***                                | ***                                 | ***             | ***                             | ***                               |
| <u></u>    |                          |                                                                                                    |                          |                    |                              |                                    |                                     |                 | 全部勾選                            | 全部取消                              |
| ]複查 數      | 學請勾選                     |                                                                                                    |                          |                    |                              |                                    |                                     |                 |                                 |                                   |
| ] 複查 社     | 會請勾選                     |                                                                                                    |                          |                    |                              |                                    |                                     |                 |                                 |                                   |
| 〕複查自       | 然 請勾選                    |                                                                                                    |                          |                    |                              |                                    |                                     |                 |                                 |                                   |
|            |                          |                                                                                                    |                          | 3* (1)             | 25.55                        | *** 88 - 5. 6**                    |                                     |                 |                                 |                                   |
|            |                          |                                                                                                    |                          | 254                | [灵晃                          | 如用亦即                               |                                     |                 |                                 |                                   |
|            |                          |                                                                                                    | 總機: <u>(02</u><br>地址:100 | ) <u>2366-1416</u> | 昏音查詢: <u>(02</u><br>山路237號 信 | ) <u>2364-3677</u> (<br>箱:10099 壹: | 興: <u>(02)2366-11</u><br>北郵政71-64號信 | <u>365</u><br>箱 |                                 |                                   |
|            |                          |                                                                                                    |                          |                    |                              |                                    |                                     |                 |                                 |                                   |
|            |                          |                                                                                                    |                          |                    | (圖:                          | = )                                |                                     |                 |                                 |                                   |

|                      |                                                | 申請複查成績登錄                                                                   | 结果預覽表                               |                                     |                   |
|----------------------|------------------------------------------------|----------------------------------------------------------------------------|-------------------------------------|-------------------------------------|-------------------|
|                      | *1290                                          | 基本資料                                                                       |                                     |                                     |                   |
| 鐵號碼:100000           | 05                                             | 考生姓名:test5                                                                 | (住名                                 | 2電話:0223661416                      |                   |
| (直結果通知者奇談<br>(中市から)  | 万式:喉時掛號                                        | 110 JE 01 01 0 -                                                           | 171                                 | 日電話:0933333333                      |                   |
| 國文                   | 1.2.3.4.5.6.7.8.9.10.<br>26.27.28.29.30.31.32. | 編編地地域<br>11.12.13.14.15.16.17.18.19.20.2<br>33.34.35.36.37.38.39.40.41.42. | 1.22.23.24.25.                      |                                     | 开道律祖道实<br>國寫:一.二. |
| 英文                   | (未申讀)                                          |                                                                            |                                     |                                     | =.                |
| 數學                   | (未申録)                                          |                                                                            |                                     |                                     | ***               |
| 社會                   | (未申讀)                                          |                                                                            |                                     |                                     | ***               |
| 自然                   | (未申讀)                                          |                                                                            |                                     |                                     | ***               |
|                      |                                                | 繳費狀況                                                                       |                                     |                                     | 2                 |
| 應繳金額:100             |                                                | 已繳金額:0                                                                     | 備註:前                                | 尚未繳費                                |                   |
|                      |                                                | 回上頁修改                                                                      | 確定資料無誤                              |                                     |                   |
| * 確認<br>* 點邊<br>* 如有 | 。<br>複查的科目及題<br>『確定資料無誤<br>其他補充意見,             | <mark>號都正確後,須點選『</mark><br>』後,即不可再更改複<br>請另紙詳述並於申請期                        | 確定資料無誤<br>查的科目與題<br>限內傳真至 <u>02</u> | 』才算完成登<br>號!<br>- <u>23661365</u> 。 | 錄作業!              |

(圖四)

## Step4: 確認複查科目及題號

109 學年度學科能力測驗申請複查成績登錄結果一覽表如(圖五),點選「列印繳費 單」如(圖六)列印繳費單至金融機構繳費,若沒有印表機,可將繳款帳號及金額記 錄下來,再至自動櫃員機(ATM)或華南銀行填寫全行通收存款憑條或其他金融機構 辦理跨行匯款,即可完成複查申請作業。

| The         | 109 學年度學科能力測驗                                                                                                   | *                                                       | 學入學考試中心            |
|-------------|----------------------------------------------------------------------------------------------------|---------------------------------------------------------|--------------------|
|             | 成績複查申請暨查                                                                                                    | <b>雪</b> 詢專區 翻                                          | 行查詞: (02)2364-3677 |
|             | 大學入學考試中心 109學年<br>申請複查成績登錄結署                                                                                    | 훛學科能力測驗<br>呡一覽表                                         |                    |
|             | 基本資料                                                                                                    |                                                         |                    |
| 應試號碼:100000 | 05 考生姓名:test5                                                                                                   | 住宅電話:02236614                                           | 16                 |
| 沒直結果通知書寄る   | 方式:限時掛號                                                                                                    | 行動電話:09333333                                           | 133                |
| 複童科目        | 選擇題題號                                                                                                    |                                                         | 非選擇題題號             |
| 國文          | 1.2.3.4.5.6.7.8.9.10.11.12.13.14.15.16.17.18.19.20.21.22<br>26.27.28.29.30.31.32.33.34.35.36.37.38.39.40.41.42. | 2.23.24.25.                                             | 國寫:一.二.            |
| 英文          | (未申請)                                                                                                    |                                                         | - =                |
| 數學          | (未申請)                                                                                                    |                                                         | ***                |
| 社會          | (朱申請)                                                                                                    |                                                         | ***                |
| 自然          | (決申録)                                                                                                    |                                                         | ***                |
|             | 繳費狀況                                                                                                    |                                                         |                    |
| 應繳金額:100    | 已繳金額:0                                                                                                    | 備註:尚未繳費                                                 |                    |
|             | 您已完成申請複查登錄·不得                                                                                                   | 再更改科目題號!                                                |                    |
|             | 列印繳費單                                                                                                    | <b>職開</b> 系統                                            |                    |
|             | 總機:( <u>02)2366-1416</u> 語音查詢:( <u>02)2364-3</u><br>地址:10673 台北市舟山路237號 信箱:10                                   | <u>677</u> 傳真: <u>(02)2366-1365</u><br>099 壹北郵政71-64號信箱 |                    |
|             | 最佳瀏覽設定1024*768 建議使用IE7<br>版權所有大學入學考試                                                                            |                                                         |                    |

(圖五)

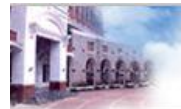

### 109 學年度學科能力測驗 成績複查申請暨查詢專區

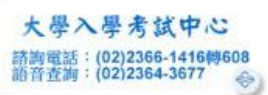

大學入學考試中心 109學年度學科能力测驗 成績複查網路申請表

| 1一聯:考生收執風                                                   | \$             |                    |                            |              |                          |                      |                      |                   |                              |                | ter standers           | -                           |                   |              |                            |                   |        |          |    | 势     | 表時                                   | 間:2020/     | 02/20  |  |  |  |
|-------------------------------------------------------------|----------------|--------------------|----------------------------|--------------|--------------------------|----------------------|----------------------|-------------------|------------------------------|----------------|------------------------|-----------------------------|-------------------|--------------|----------------------------|-------------------|--------|----------|----|-------|--------------------------------------|-------------|--------|--|--|--|
| ······································                      | 05             |                    |                            |              | _                        | 24                   | 姓名                   | test              | 5                            | 0              | 111 中預月                | #.'                         |                   |              | 住ち                         | 2. 雷雷語            | 0223   | 6614     | 16 | -     |                                      |             |        |  |  |  |
| and 日 通 1 2 2 2 2 2 2 2 2 2 2 2 2 2 2 2 2 2 2               | e ar . Re Pé   | t til sa           | E                          |              |                          | 2.3                  | A 14                 |                   |                              |                |                        |                             |                   |              | 251                        | いの時に、             | 0933   | 3333     | 33 | 2     |                                      |             |        |  |  |  |
| 2000年末初2010日9日                                              | A A - MXHS     | 1 1051 19/1        | •                          | _            |                          | _                    | _                    | _                 |                              | - 17           | 12 05 05 4             | ie.                         | _                 |              | 133                        | BAGND -           | 075.   |          |    | _     | -                                    | 11-12-12-00 | 95 9 a |  |  |  |
| 國文                                                          | 1.2.3.4        | 4.5.)<br>28.2      | 6.7.8.<br>9.30.3           | 9.10<br>1.32 | 11 .12<br>.33 .34        | 2.13<br>4.35         | 3.14<br>5.36         | .15.1             | .6.17<br>38.39               | .18.           | . 19 . 20<br>. 41 . 42 | ). 21.22<br> .              | 2.23              | .24.25       | i.                         |                   |        |          |    |       | ···································· |             |        |  |  |  |
| 黄文                                                          | (未申論)          | 2                  |                            |              |                          |                      |                      |                   |                              |                |                        |                             |                   |              |                            |                   |        |          |    |       | =.                                   |             |        |  |  |  |
| XX                                                          |                |                    |                            |              |                          |                      |                      |                   |                              |                |                        |                             |                   |              |                            |                   |        |          |    |       |                                      |             |        |  |  |  |
| 數學                                                          | (未申請)          | ⇒a) ***<br>⇒a) *** |                            |              |                          |                      |                      |                   |                              |                |                        |                             |                   | 3            | ***                        |                   |        |          |    |       |                                      |             |        |  |  |  |
| 社會                                                          | (未申請)          |                    |                            |              |                          |                      |                      |                   |                              |                |                        |                             |                   |              |                            |                   |        |          |    |       |                                      |             |        |  |  |  |
| 自然                                                          | (未申論)          | (88)               |                            |              |                          |                      |                      |                   |                              |                |                        |                             |                   |              |                            |                   |        |          |    |       |                                      |             |        |  |  |  |
|                                                             | - 62           |                    |                            |              | 大學                       | 入日                   | 制制                   | 试中心               | > 109                        | 學年             | 度學                     | 科能力》                        | 則驗                | 成績被          | 這費收打                       | 虔                 |        |          |    |       | 0                                    |             |        |  |  |  |
| 間戶行(主辦行                                                     | 008            | 8 華南               | 銀行公                        | 館分           | 行                        |                      |                      |                   |                              |                |                        |                             |                   |              |                            |                   |        |          |    |       |                                      |             |        |  |  |  |
| 戶名                                                          | 財              | 財團法人大學入學者試中心基金會    |                            |              |                          |                      |                      |                   |                              |                |                        |                             |                   |              |                            |                   |        |          |    |       |                                      |             |        |  |  |  |
| 微紋輻微                                                        |                | 9                  | 2                          |              | 2                        |                      | 0                    |                   | 5                            |                | 5                      | 5                           |                   | 5            | 5                          | 5                 |        | 5        |    | 5     |                                      | 5           |        |  |  |  |
| 金 柳<br>約6幣 壹佰 元整<br>50元 * 被查 2 科 = 100 元<br>(水潟幸心<br>(水潟幸心) |                |                    |                            |              |                          |                      |                      | 基向銀行<br>K蓝章收到     | 論章<br>[10:22]                |                |                        |                             |                   |              |                            |                   |        |          |    |       |                                      |             |        |  |  |  |
| 3.四行随意<br>三聯:代收單位會                                          | 8(子感費日1)<br>【存 | 1):台               | 首地型)<br>                   | 地玩具          | (北帝)(1)                  | 通信)<br>1 3 E         | 19月1日<br>王<br>王<br>王 | いた<br>主南で<br>ざー   | 100<br>100                   | 周行             | 四行10月<br>活期[<br>11日日   | R₩」・<br><u>生存款</u><br>N1能士3 | 存款                | <u>(憑條</u> ) | 査め走                        | =                 |        | -        |    |       |                                      |             |        |  |  |  |
| 開后約114約2                                                    | 000            | ***                |                            | 100          | ¥                        |                      | F. 24                | ж <del>т</del> /  | J 105                        |                | -12.7                  | PTAE/J:                     | 90,400            | 0945815      |                            | De .              |        |          |    |       |                                      |             |        |  |  |  |
| 6 g                                                         | 871            |                    | 4.未塑                       |              | tu<br>transf             |                      | 4 <b>4</b>           | _                 |                              |                |                        |                             |                   |              |                            |                   |        |          | _  |       |                                      |             |        |  |  |  |
| がおに除                                                        | 921            | 9                  | 2                          | 1            | 2                        |                      | 0                    | T                 | 5                            | Ť              | 5                      | 5                           | 1                 | 5            | 5                          | 1                 |        | 5        | -  | 5     | 1                                    | 5           |        |  |  |  |
| 会施                                                          | -              | (c) 102 1          | <b>≢</b> /a <del>,</del> = | 22           |                          |                      |                      |                   | -                            |                |                        |                             |                   |              |                            | <b>並來</b> 創       | 別行動    | 町未蘭      | 意动 | (推用数) | 00                                   | 2           |        |  |  |  |
|                                                             | 92205          | 1 42 ME (M         |                            |              | I                        |                      |                      | 考生的<br>時分詞        | +名:m<br>0號:F                 | est5<br>(355*  |                        |                             |                   |              |                            | - <del>交易</del> 作 | 代費別    | 72       |    |       |                                      |             |        |  |  |  |
|                                                             |                | (總会領<br>100        |                            |              |                          |                      |                      | 行動調動表明            | 814 : 0<br>814 : 0<br>9回 : 2 | 9333<br>9020/( | 33333<br>02/20 09      | ;46                         |                   |              |                            | 主管                |        | 12<br>59 |    | 記解    |                                      | 收款          |        |  |  |  |
|                                                             |                |                    |                            |              | 列                        | 印本                   | 頁                    | l                 |                              |                |                        |                             |                   | 1            | 離開系統                       |                   |        |          |    |       |                                      |             |        |  |  |  |
|                                                             |                | 1                  | 複查編                        | 吉果           | ■知言                      | 書將                   | 於1                   | 09年               | 3月6                          | Ba             | 寄發,                    | 並同時                         | 寺提                | 供網路          | 格及電調                       | 語音                | 查詢     | •        | _  |       |                                      |             |        |  |  |  |
|                                                             |                |                    |                            |              |                          |                      |                      |                   |                              | 1022           |                        |                             |                   |              | -                          |                   |        |          |    |       |                                      |             |        |  |  |  |
|                                                             |                |                    |                            | 總機地均         | € : <u>(02</u><br>£ : 10 | 2 <u>)23</u><br>1673 | 66-14<br>台北          | <u>416</u><br>:市舟 | 語音]<br>山路:                   | 重詞<br>2375     | : <u>(02)</u><br>號 信   | 2364-36<br>箱:100            | <u>677</u><br>099 | 傳真<br>臺北郵    | : <u>(02)236</u><br>取71-64 | 56-136:<br>號信箱    | ∑<br>i |          |    |       |                                      |             |        |  |  |  |
|                                                             |                |                    |                            |              |                          |                      |                      |                   |                              |                | 建議<br>大學入              | 更用IE7<br>學考試                |                   | UXLE<br>V    | 测觉器                        |                   |        |          |    |       |                                      |             |        |  |  |  |

(圖六)

#### Step5: 繳交作業費

繳費期間為109年02月25日至109年03月02日止,臨櫃繳費或匯款轉帳者,務請 留意各金融單位之營業時間(下午3點30分止);若以自動櫃員機(ATM)或網路 ATM 轉帳繳費則開放至夜間12時止,完成轉帳後需列印交易明細表,並確認轉帳是 否成功,請考生妥善保留收據以利日後查詢繳款情形。

最後請特別注意申請時間,逾期不受理!